# Net'Attest EPS 設定例

### 連携機器:

## FortiGate-80C、FortiAP-220B

### Case: TLS 方式での認証

Version 1.1

株式会社ソリトンシステムズ

Net'Attest®は、株式会社ソリトンシステムズの登録商標です。 その他、本書に掲載されている会社名、製品名は、それぞれ各社の商標または登録商標です。 本文中に ™、®、©は明記していません。

Copyright © 2010, Soliton Systems K.K. , All rights reserved.

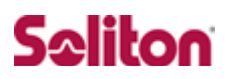

## はじめに

#### 本書について

本書は、弊社 CA 内蔵 RADIUS サーバプライアンス Net'Attest EPS と、フォーティネットジャパンの FortiGate-80C、FortiAP-220B との 802.1x 環境での接続について、その設定例を示したものです。

各機器の管理 IP アドレスの設定などの基本設は、既に完了しているものとします。 設定例は、管理者アカウントでログインし、設定可能な状態になっていることとし ます。

#### 表記方法

| 表記方法         | 説明                                 |  |  |
|--------------|------------------------------------|--|--|
| ABCDabcd1234 | コマンド名、ファイル名、ディレクトリ名、画面上のコンピュータ出力、  |  |  |
| (normal)     | コード例を示します。                         |  |  |
| ABCDabcd1234 |                                    |  |  |
| (bold)       | ユージが入力する文子を、画面上のコンヒュータ山力と区別してかりより。 |  |  |
| ABCDabcd1234 | 亦物を二します。実際に使用する特定のを前またけ値で発き施うます。   |  |  |
| (italic)     | 多数で小します。天际に使用する特定の石削または個と直さ換えます。   |  |  |

| 表記方法      | 説明                                                                                                    |
|-----------|----------------------------------------------------------------------------------------------------|
| ſ J       | 参照するドキュメントを示します。                                                                                                    |
| ٢J        | 参照する章、節、ボタンやメニュー名、強調する単語を示します。                                                                                                    |
| [‡-]      | キーボード上のキーを表します。                                                                                                    |
| [+-1]+[+- | 「七」11を畑したがら「七」21を畑オことを手します                                                                                                    |
| 2]        | $[\tau^{-1}]^{\alpha_{1}} \cup [\sigma^{-2}]^{\alpha_{1}} \cup [\tau^{-2}]^{\alpha_{1}} \cup [\tau^{-2}]^{\alpha$ |

### 表記方法(コマンドライン)

| 表記方法       | 説明                                                 |
|------------|----------------------------------------------------|
| %, \$, >   | 一般ユーザのプロンプトを表します。                                  |
| #          | 特権ユーザのプロンプトを表します。                                  |
| [filename] | [] は省略可能な項目を示します。この例では、filename は省略してもよいことを示しています。 |

### アイコンについて

| アイコン | 説明                                              |
|------|-------------------------------------------------|
| •    | 利用の参考となる補足的な情報をまとめています。                         |
| 1    | 注意事項を説明しています。場合によっては、データの消失、機器の破損<br>の可能性があります。 |

#### 画面表示例について

本書で使用している画面(画面キャプチャ)やコマンド実行結果は、実機での表示と、 若干の違いがある場合があります。

#### ご注意

本書は、当社での検証に基づき、Net'Attest EPS 及び FortiGate、FortiAP の操作 方法を記載したものです。すべての環境での動作を保証するものではありません。

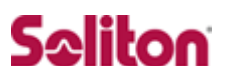

### 目次

| 1 | 構成.   |                                    |
|---|-------|------------------------------------|
|   | 1-1   | 構成図6                               |
|   | 1-2   | 環境7                                |
| 2 | Net'A | Attest EPS                         |
|   | 2-1   | Net'Attest EPS 設定の流れ8              |
|   | 2-2   | システム初期設定ウィザードの実行9                  |
|   | 2-3   | サービス初期設定ウィザードの実行10                 |
|   | 2-4   | Authenticator(RADIUS Client)の登録11  |
|   | 2-5   | RADIUS サーバ基本設定12                   |
|   | 2-6   | ユーザーの登録13                          |
|   | 2-7   | ユーザー証明書の発行 14                      |
| 3 | Forti | Gate-80C/FortiAP-220B15            |
|   | 3-1   | FortiGate-80C/FortiAP-220B 設定の流れ15 |
|   | 3-1   | AP Profile、マネージド物理 AP の確認16        |
|   | 3-2   | RADIUS サーバの登録17                    |
|   | 3-3   | バーチャル AP の登録18                     |
| 4 | クラ    | イアント PC の設定19                      |
|   | 4-1   | クライアント PC 設定の流れ19                  |
|   | 4-2   | ワイヤレスネットワーク接続先の登録                  |
|   | 4-3   | ユーザー証明書のインポート 22                   |
|   | 4-4   | インポートされたユーザー証明書の確認25               |
| 5 | 各機    | 器 認証/接続ステイタス26                     |
|   | 5-1   | Net'Attest EPS 認証ステイタス26           |
|   | 5-2   | FortiGate/FortiAP 接続成功時ステイタス27     |

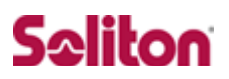

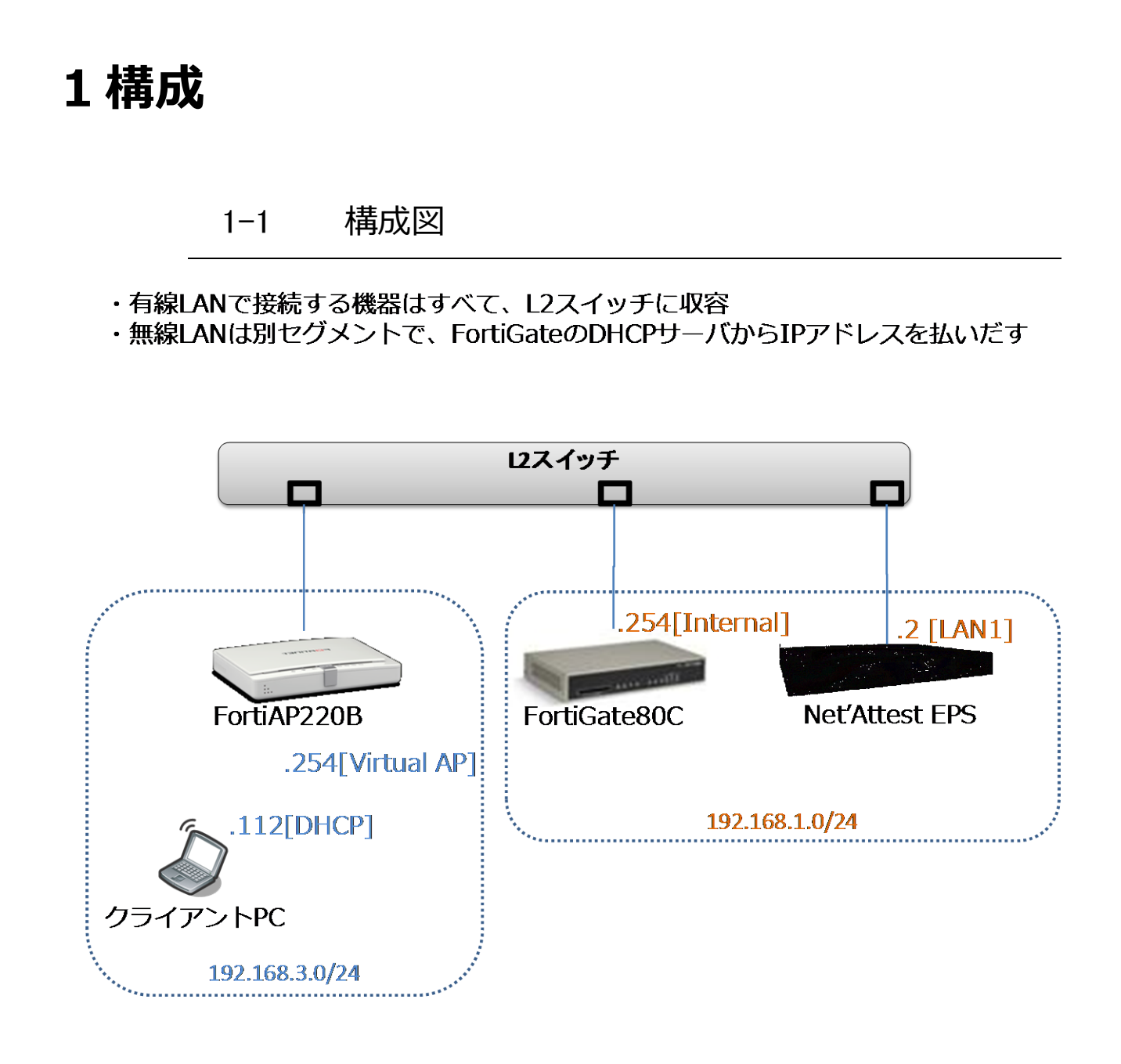

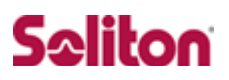

#### 1-2 環境

#### 1-2-1 機器

| 役割                                        | メーカー                   | 製品名                  | SW バージョン                               |
|-------------------------------------------|------------------------|----------------------|----------------------------------------|
| Authentication Server<br>(認証サーバ)          | Soliton Systems        | Net'Attest EPS ST-03 | Ver. 4.0.3                             |
| Authenticator                             | Fortinet               | FortiGate-80C        | Ver. 4.0 MR2                           |
| (認証機器)                                    | rortinet               | FortiAP-220B         | _                                      |
| Client PC / Supplicant<br>(802.1x クライアント) | Panasonic<br>Microsoft | Let's note CF-W7     | Windows XP SP3<br>Windows 標準サプリカン<br>ト |

#### 1-2-2 認証方式

IEEE 802.1x TLS

#### 1-2-3 ネットワーク設定

|                                 | EPS-ST03       | FortiGate-80C                                                      | FortiAP-220B | Client PC               |
|---------------------------------|----------------|--------------------------------------------------------------------|--------------|-------------------------|
| IP アドレス                         | 192.168.1.2/24 | 192.168.1.254/24<br>(Internal)<br>192.168.3.254/24<br>(Virtual-AP) | _            | 192.168.3.112<br>(DHCP) |
| RADIUS port<br>(Authentication) | UDP 1812       |                                                                    |              | _                       |
| RADIUS port<br>(Accounting)     | UDP 1813       |                                                                    |              | _                       |
| RADIUS Secret<br>(Key)          | soliton        |                                                                    |              | _                       |

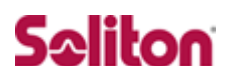

## 2 Net'Attest EPS

2-1 Net'Attest EPS 設定の流れ

#### 設定の流れ

- 1. システム初期設定ウィザードの実行
- 2. サービス初期設定ウィザードの実行
- 3. RADIUS クライアントの登録
- 4. 認証ユーザーの追加登録
- 5. 証明書の発行

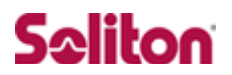

### 2-2 システム初期設定ウィザードの実行

システム初期設定ウィザードを使用し、以下の項目を設定します。

- ◆ タイムゾーンと日付・時刻の設定
- ◆ ホスト名の設定
- ◆ サービスインターフェイスの設定
- ◆ 管理インターフェイスの設定
- ◆ メインネームサーバの設定

|                                                                 | 🔽 🗟 🐓                                    | ×                         |
|-----------------------------------------------------------------|------------------------------------------|---------------------------|
| 😭 お気に入り 🏾 🏉 システム管理-Net'Attest EPS 🛛 🚺 🔹                         | 🔊 - 🖃 🖶 - ページ(P) - セーフティ(S) - ツール(O) -   | <u>@</u> •                |
| Net Attest EPS                                                  |                                          |                           |
|                                                                 |                                          |                           |
| 5                                                               |                                          |                           |
| ▲<br>→ システム管理へ                                                  |                                          |                           |
| <br><br><br><u>V3 x</u> 設定/デ                                    | 初期設定ウィザード - 設定項目の確認                      | 2                         |
| Conversibil @ 2004-2010. Colling Systems K K - All cipble cases | ホスト名                                     | naeps.na-labo.soliton.jp  |
| Copyright © 2004-2010, Soliton Systems K.K., All rights reser   | サービスインターフェイス                             |                           |
|                                                                 | <b>ピアド</b> レス                            | 192.168.1.2               |
|                                                                 | サブネットマスク                                 | 255.255.255.0             |
|                                                                 | デフォルトゲートウェイ                              |                           |
|                                                                 | 管理インターフェイス                               |                           |
|                                                                 | ₽₽₽₣₽ス                                   | 192.168.2.1               |
|                                                                 | サブネットマスク                                 | 255.255.255.0             |
|                                                                 | デフォルトゲートウェイ                              |                           |
|                                                                 | ドメインネームサーバー1                             | 192.168.1.100             |
|                                                                 | ドメインネームサーバー2                             |                           |
|                                                                 | 設定内容を確認して下さい。<br>この設定を保存・反映するには「再起       | 動」ボタンをクリックして下さい。          |
|                                                                 |                                          | 戻る再起動                     |
|                                                                 | Copyright © 2004-2010, Soliton Systems K | .K., All rights reserved. |

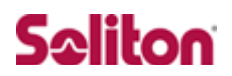

### 2-3 サービス初期設定ウィザードの実行

サービス初期設定ウィザードを実行します。

本書では、黒文字の項目のみ、設定しました。

- ◆ CA 構築
- ◆ LDAP データベースの設定
- ◆ RADIUS サーバの基本設定(全般)
- ◆ RADIUS サーバの基本設定(EAP)
- ◆ RADIUS サーバの基本設定(証明書検証)
- ◆ NAS/RADIUS クライアント設定

| 初期設定ウィザード - CA構築                                                                      |                                                                              |                                                                                                    |                                                            |
|---------------------------------------------------------------------------------------|------------------------------------------------------------------------------|----------------------------------------------------------------------------------------------------|------------------------------------------------------------|
|                                                                                       |                                                                              |                                                                                                    |                                                            |
| CA種別選択                                                                                |                                                                              |                                                                                                    |                                                            |
| CA種別選択                                                                                |                                                                              |                                                                                                    |                                                            |
| CA秘密鍵生成                                                                               |                                                                              |                                                                                                    |                                                            |
| 公開鍵方式                                                                                 | RSA 🔽                                                                        | 初期設定ウィザード - LDAPディ                                                                                                    | <u>ータベースの設定</u>                                            |
| 鍵長                                                                                    | 2048 💌                                                                       |                                                                                                    |                                                            |
| CA情報                                                                                  |                                                                              | 編集対象:新規                                                                                                    |                                                            |
| CA名(必須)                                                                               | na-labo CAD1                                                                 | 名前*                                                                                                    | LocalLdap01                                                |
| 国名                                                                                    | 日本                                                                           | サフィックス*                                                                                                    | dc=na-labo,dc=soliton,dc=jp                                |
| 都道府県名                                                                                 | Tokyo                                                                        | -V - F                                                                                                    |                                                            |
| 市区町村名                                                                                 | Shinjuku                                                                     | 説明                                                                                                    | <u>×</u>                                                   |
| 会社名(組織名)                                                                              | Soliton Systems K.K.                                                         |                                                                                                    |                                                            |
| 部署名                                                                                   | Mktg                                                                         |                                                                                                    | 反る次へ                                                       |
|                                                                                       |                                                                              |                                                                                                    |                                                            |
| E-mailアドレス                                                                            | na-admin@na-labo.soliton                                                     |                                                                                                    |                                                            |
| E-mailアドレス<br>CA署名設定                                                                  | na-admin@na-labo.soliton                                                     |                                                                                                    |                                                            |
| E-mailアドレス<br>CA署名設定<br>ダイジェストアルゴリズム                                                  | na-admin@na-labo.soliton                                                     | 初期設定ウィザード - RADIUSサ                                                                                                    | ナーバーの其本語空                                                  |
| E-mailアドレス<br>CA署名設定<br>ダイジェストアルゴリズム<br>有効日数                                          | na-admin@na-labo.soliton<br>SHA1 💌<br>3650                                   | 初期設定ウィザード - RADIUSサ                                                                                                    | ケーバーの基本設定                                                  |
| E-mailアドレス<br>CA署名設定<br>ダイジェストアルゴリズム<br>有効日数                                          | na-admin@na-labo.soliton<br>SHA1 💌<br>3650                                   | 初期設定ウィザード – RADIUSサ                                                                                                    | ナーバーの基本設定                                                  |
| E-mailアドレス<br>CA署名設定<br>ダイジェストアルゴリズム<br>有効日数                                          | na-admin@na-labo.soliton<br>SHA1 🔽<br>3650                                   | 初期設定ウィザード - RADIUSサ<br>全般                                                                                                    | ナーバーの基本設定                                                  |
| E-mailアドレス<br>CA署名設定<br>ダイジェストアルゴリズム<br>有効日数<br>Copyright © 2004-2010, Soliton System | na-admin@na-labo.soliton<br>SHA1 💌<br>3650                                   | 初期設定ウィザード - RADIUSサ<br>全般<br>認証ポート*                                                                                                    | tーバーの基本設定<br>1812                                          |
| E-mailアドレス<br>CA署名設定<br>ダイジェストアルゴリズム<br>有効日数                                          | na-admin@na-labo.soliton<br>SHA1<br>3650<br>is K.K., All rights reserved.    | 初期設定ウィザード - RADIUSサ<br>全般<br>認証ポート*<br>アカウンティングポート*                                                                                                    | tーバーの基本設定<br>1812<br>1813                                  |
| E-mailアドレス<br>CA署名設定<br>ダイジェストアルゴリズム<br>有効日数                                          | na-admin@na-labo.soliton<br>SHA1 •<br>3650<br>ins K.K., All rights reserved. | <ul> <li>初期設定ウィザード - RADIUSサ</li> <li>全般</li> <li>認証ボート*</li> <li>アカウンティングボート*</li> <li>ログにパスワードを表示する</li> </ul>                                                 | tーバーの基本設定<br>1812<br>(PAP認証のみ)                             |
| E-mailアドレス<br>CA署名設定<br>ダイジェストアルゴリズム<br>有効日数                                          | na-admin@na-labo.soliton<br>SHA1<br>3650                                     | <ul> <li>初期設定ウィザード - RADIUSサ</li> <li>全般</li> <li>認証ボート*</li> <li>アカウンティングボート*</li> <li>ログにパスワードを表示する</li> <li>セッション管理を使用する</li> </ul>                           | tーバーの基本設定<br>1812<br>(PAP認証のみ)                             |
| E-mailアドレス<br>CA署名設定<br>ダイジェストアルゴリズム<br>有効日数                                          | na-admin@na-labo.soliton<br>SHA1<br>3650<br>ins K.K., All rights reserved.   | <ul> <li>初期設定ウィザード - RADIUSサ</li> <li>全般</li> <li>認証ボート*</li> <li>アカウンティングボート*</li> <li>ログにパスワードを表示する</li> <li>セッション管理を使用する</li> <li>ご 冗長構成時、アカウンティング</li> </ul> | ナーバーの基本設定<br>1812<br>1813<br>(PAP認証のみ)<br>グバケットをパートナーに転送する |

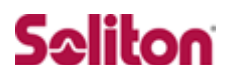

#### 2-4 Authenticator(RADIUS Client)の登録

WebGUI より、RADIUS Client の登録を行います。

「RADIUS サーバ設定」→「NAS/RADIUS クライアント追加」から、RADIUS Client の追加を行います。

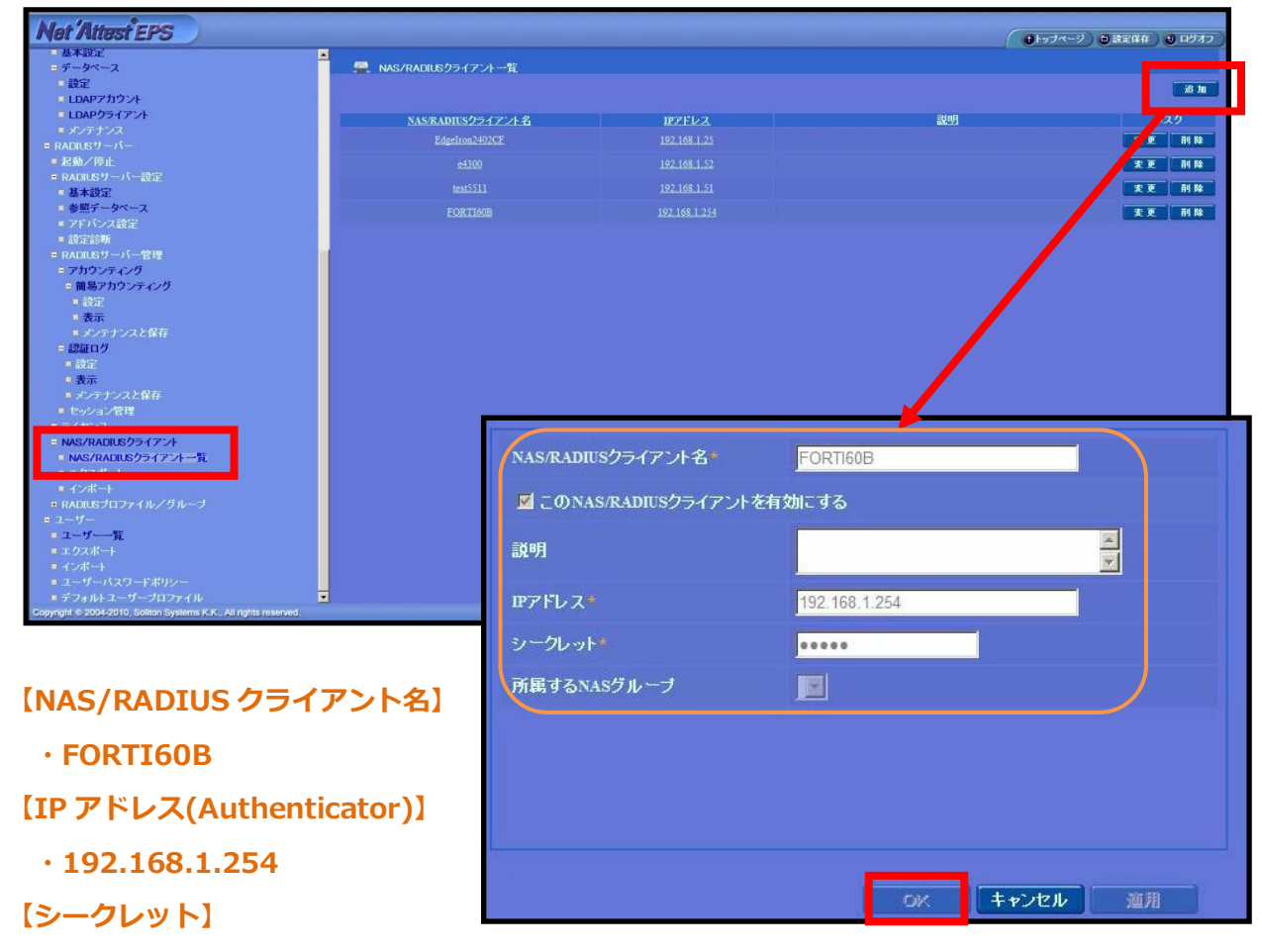

 $\cdot$  soliton

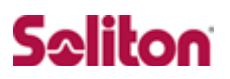

#### 2-5 RADIUS サーバ基本設定

WebGUI より、RADIUS サーバの基本設定を行います。

「RADIUS サーバ」→「RADIUS サーバ設定」→「基本設定」→「EAP」から設 定を行います。

| Net Attest EPS                                                                                                    |                                                                                                    | ●トップページ ● 設定保存 ● ログオフ |
|----------------------------------------------------------------------------------------------------|----------------------------------------------------------------------------------------------------|-----------------------|
| <ul> <li>: こまと目4: 本利</li> <li>: 日本14: 本利</li> <li>: 日本14: 三型明微制</li> <li>: 小市バー型明微制</li> <li>: 二、小市バー型明微制</li> <li>: 二、小市バージョン</li> <li>: ごを見つりたい</li> <li>: ごを見つりたい</li> <li>: ごを見つりたい</li> <li>: ごとしたりついたい</li> <li>: 日本13: ごとうたい</li> <li>: 日本13: ごとうたい</li> <li>: 日本13: ごとうたい</li> <li>: 日本13: ごとうたい</li> <li>: 日本13: ごとうたい</li> <li>: 日本13: ごとうたい</li> <li>: 日本13: ごとうたい</li> <li>: 日本13: ごとうたい</li> <li>: 日本13: ごとうたい</li> <li>: 日本13: ごとうたい</li> <li>: 日本13: ごとうたい</li> <li>: 日本13: ごとうたい</li> <li>: 日本13: ごとうたい</li> <li>: 日本13: ごとうたい</li> <li>: 日本13: ごというたい</li> <li>: 日本14: ごというたい</li> <li>: 日本14: ごというたい</li></ul> | RADIESワーバーの基本語空          金焼 IV IPBを持足 Viberrad R フロキン語空<br>                                                        |                       |
| 【優先順位 認<br>い<br>い<br>1)TLS                                                                                                    | 全般       EAP       詳明書検証       Windows連携         EAP認証タイプ       第三タイプ       第三のののののののののののののののののののののののののののののののののののの | プロキシ設定                |

#### 2-6 ユーザーの登録

WebGUI より、ユーザー登録を行います。

「ユーザー」→「ユーザー一覧」から、『追加』ボタンでユーザー登録を始めます。

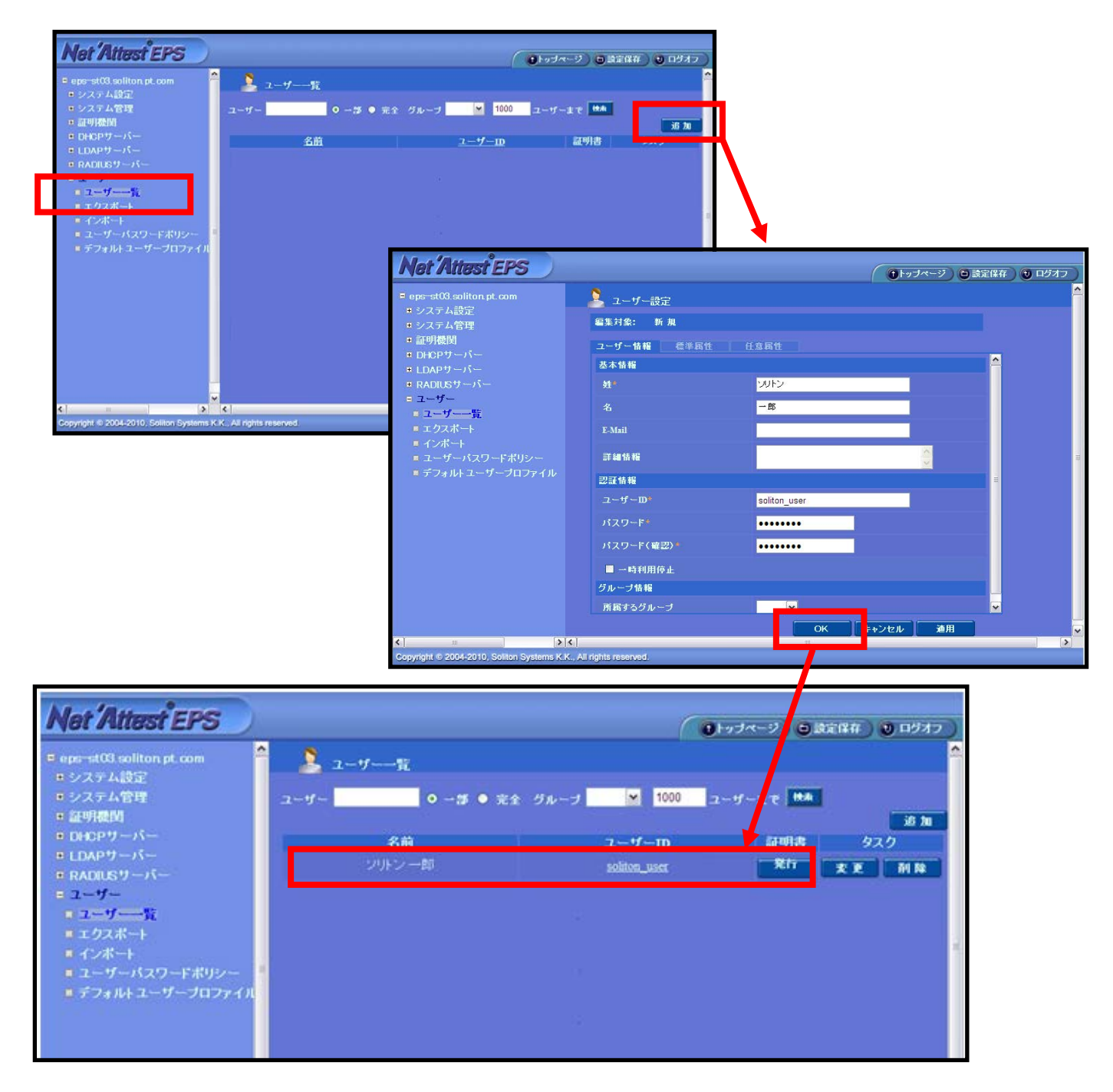

### 2-7 ユーザー証明書の発行

WebGUI より、ユーザー証明書の発行を行います。

「ユーザー」→「ユーザー一覧」から、該当するユーザーの「証明書」の欄の『発 行』ボタンでユーザー証明書の発行を始めます。

| Net 'Attest' EPS                                                                                      |                                    |                                                                                     | () Insta                                    |                         |
|----------------------------------------------------------------------------------------------------|------------------------------------|-------------------------------------------------------------------------------------|---------------------------------------------|-------------------------|
| F naces na-labo soliton jp<br>= システム設定<br>= システム管理<br>= 証明機関<br>= DHCPサーバー                            | ▲ ユーザー一覧<br>ザー ○ 一部 ● 完全 グルー<br>名前 | -7 • 1000 ユーザーまで<br>ユー・                                                             | K株<br>「──────────────────────────────────── |                         |
| ■ LDAPサーバー<br>■ RADIUSサーバー<br>■ ユーザー                                                                  | シリトン 一郎                            | solitor                                                                             |                                             | 2.2 M R                 |
| <ul> <li>・ ナタフポート</li> <li>・ インポート</li> <li>・ ユーザー・パスワードポリシー</li> <li>・ デフォルトユーザーブロファイル</li> </ul>    |                                    | 基本情報<br>姓<br>名                                                                      | ンルン<br>一郎                                   |                         |
| 【記明書方於期個】                                                                                             |                                    | E-Mail<br>詳細情報<br>詞III-#48                                                          |                                             | ÷.                      |
| 、証明書有対期限」<br>・365<br>【証明書ファイルオプショ<br>・password                                                        | ンパスワード】                            | acout In +tx<br>ユーザーID<br>有効期限<br>◎ 日数 365  E<br>● 日付 2011 ▼ 年<br>で<br>証明書ファイルオブション | soliton_user                                | ▼分 <mark>59 ▼</mark> 秒ま |
| 【PKCS#12 ファイルに証<br>・チェック有                                                                             | [明機関の・・・]                          | バスワード<br>バスワード (確認)<br>素バスワードが空間の場合<br>Z PKCS#12ファイル に言                             | ・・・・・・・・・・・・・・・・・・・・・・・・・・・・・・・・・・・・        |                         |
| Not Attest EBS                                                                                        |                                    |                                                                                     |                                             |                         |
| naers na-labo soliton in                                                                              | ユーザー証明書のダ                          | ウンロード                                                                               |                                             |                         |
| <ul> <li>・システム設定</li> <li>・システム管理</li> <li>・証明機関</li> <li>・DHCPサーバー</li> <li>・LDAPサーバー</li> </ul>     | ユーザー証明書ダウン                         | ロードの準備ができました。                                                                       | 対象をファイルに保存して下さい。                            | ダウンロード                  |
| <ul> <li>■ RADIUSサーバー</li> <li>■ ユーザー</li> <li>■ ユーザー一覧</li> <li>■ エクスポート</li> <li>■ インポート</li> </ul> |                                    |                                                                                     |                                             |                         |
| ■ ユーザーパスワードポリシー<br>■ デフォルトユーザープロファ <u>イル</u>                                                          |                                    |                                                                                     |                                             |                         |

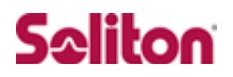

## 3 FortiGate-80C/FortiAP-220B

#### 3-1 FortiGate-80C/FortiAP-220B 設定の流れ

#### 設定の流れ

- 1. RADIUS サーバの登録
- 2. virtual-APの設定

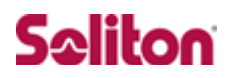

### 3-2 AP Profile、マネージド物理 AP の確認

既に基本接続設定は終了している為、

「AP Profile」および「マネージド物理 AP」は下記のように設定されています。

| <b>AP Prof</b>                                                                                                    | ile 設定                                                                                                    |   |
|----------------------------------------------------------------------------------------------------|----------------------------------------------------------------------------------------------------|---|
| FortiGate 80C                                                                                                    |                                                                                                    | т |
| システム<br>ルータ<br>ファイアウォール<br>UTM<br>VPN<br>ユーザ<br>エンドポイント<br>ワイアレスコントローラ<br>● ① Configuration<br>ー* パーチャルAP<br>ー* AP Profile<br>ー* マネージド物理AP<br>● ③ Monitor | 名前 FTNT_P<br>⇒℃ト ② (最大半角63文字)<br>Geography Japan ▼<br>▼ Radio 1<br>Mode ②Disable ③ Access Point ③ Dedicated Monitor<br>Background Scan □<br>Band ⑧02.11g ▼<br>Channel Auto▼<br>TX Power 3 (1 - 17 dBm)<br>Virtual AP Available Selected<br>③ FTNT_JP<br>③ Selected |   |
|                                                                                                    | Radio 2       Mode                                                                                                    | - |
| ログ&リポート                                                                                                    | OK キャンセル                                                                                                    | ~ |

## <u>マネージド物理 AP 設定</u>

| F    | ortiGate <mark>80</mark>                                                                 | C                                                   |                                                   | IET                                  |       |
|------|------------------------------------------------------------------------------------------|-----------------------------------------------------|---------------------------------------------------|--------------------------------------|-------|
| シルフ  | マステム<br>レータ<br>マテイアウォール                                                                  | ● Create New 2 編集 1 Delet<br>■ アドシ 名前<br>□ ② SOLSOL | PUJレッシュ 読 Reset All     AP Profile クラ     FTNT_JP | <b>イアント 参加時間</b><br>0 10/07/10 09:42 | Reset |
| アドミン | ク 名前                                                                                     | AP Profile                                          | クライアント                                            | 参加時間                                 | Reset |
| 0    | SOLSO                                                                                    | . FTNT_JP                                           | 0                                                 | 10/07/10 09:42                       | 20    |
|      | PATION<br>PATION<br>PATION<br>PATION<br>AP Profile<br>マネージド物理AP<br>Monitor<br>PM Monitor |                                                     |                                                   |                                      |       |

#### 3-3 RADIUS サーバの登録

WebGUI より、RADIUS サーバの登録を行います。

「ユーザ」→「リモート」→「RADIUS」から、「Create New」を押下し、RADI US サーバの登録を行います。

| FortiGate                                                                                                    | 80C                                                                                                    |                                                                                                    |                                                                                     | F <b></b>                                             | INET     |
|----------------------------------------------------------------------------------------------------|----------------------------------------------------------------------------------------------------|----------------------------------------------------------------------------------------------------|-------------------------------------------------------------------------------------|-------------------------------------------------------|----------|
| システム<br>ルータ<br>ファイアウォール<br>UTM<br>VPN<br>ユーザ<br>● ③ ユーザ<br>● ③ ユーザ<br>● ③ ユーザ<br>● ③ ユーザ<br>● ③ ユーザ<br>のリモート<br>ー LDAP<br>ー RADIUS<br>■ TACACS+<br>● ③ データ | Сreate New И                                                                                                    | 課 <sup>1</sup> Delete<br>サーバ名                                                                                         |                                                                                     | 木 <b>入卜名/IP</b>                                       |          |
|                                                                                                    | FortiGate 80C                                                                                                    |                                                                                                    | RADIUSサーノデを近                                                                        | <ul> <li>マルフ</li> <li>ログアウト</li> <li>自グアウト</li> </ul> | FORTIDET |
| エンドポイント<br>ワイアレスコントロー<br>ログ&リポート                                                                                                    | ルータ<br>ファイアウォール<br>UTM<br>VPN<br>ユーザ<br>・ ユーザ<br>・ ユーザ<br>・ ユーザ<br>・ リモート<br>・ LDAP<br>・ TACACS+<br>・ TACACS+<br>・ ディレプトリサービス<br>・ デーク | サーバ名<br>ブライマリサーバ名/IP<br>ブライマリサーバ名/IP<br>セカンダリサーバネ/IP<br>セカンダリサーバシークレット<br>認証方法<br>NAS IP/ステーション ID<br>すべてのユーザグループに含める | EPS<br>192.168.1.2<br>・<br>・<br>・<br>・<br>・<br>・<br>・<br>・<br>・<br>・<br>・<br>・<br>・ | riter                                                 |          |
|                                                                                                    | エンドポイント<br>ワイアレスコントローラ<br>ログ&リポート                                                                                                    |                                                                                                    |                                                                                     |                                                       |          |
|                                                                                                    | 【サーバ名】<br>・EPS<br>【プライマリサーノ                                                                                                    | 〔名/IP (Auther                                                                                                    | ntication Server)                                                                   | ]                                                     |          |

· 192.168.1.2

【プライマリサーバシークレット】

 $\cdot$  soliton

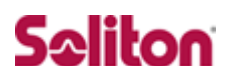

### 3-4 バーチャル AP の登録

「ワイアレスコントローラ」の設定にて「Configuration」→「バーチャル AP」 から「Create New」を押下し、バーチャル AP の追加を行います

| FortiGate 80C                                                                                                    |                                                                     |                                                                                                  |         |               | 1000000000000000000000000000000000000 | F |
|----------------------------------------------------------------------------------------------------|---------------------------------------------------------------------|--------------------------------------------------------------------------------------------------|---------|---------------|---------------------------------------|---|
| システム                                                                                                    |                                                                     |                                                                                                  | 新規パーチャル | ŀ AP          |                                       |   |
| ルータ<br>ファイアウォール<br>UTM<br>VPN<br>ユーザ<br>エンドポイント<br><b>ウイアレスコントローラ</b><br>④ Configuration<br>- <u>パーチャルAP</u><br>- AP Profile<br>- マネージド物理AP<br>B Monitor | 名前<br>SSID<br>SSIDプロードキャスト<br>セキュリティーモード<br>データ暗奇化<br>認証<br>最大ジライアン | FTNT_JP       FTNT_JP       ジ       WPA       ③ TKIP ◎ AES       ③ 新純有キー       ◎ RADUSサーパー EPSIM | K       | (8 -<br>キャンセル | 63 文字)                                |   |
| ログ&リポート                                                                                                    |                                                                     |                                                                                                  |         |               |                                       |   |

【名前】

```
・FINT_JP
【SSID】
・FINT_JP
【SSID ブロードキャスト】
・チェック有
【セキュリティモード】
・WPA
【データ暗号化】
・TKIP
【RADIUS サーバ】
・EPS
```

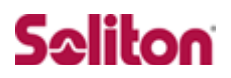

## 4 クライアント PC の設定

4-1 クライアント PC 設定の流れ

#### 設定の流れ

- 1. ワイヤレスネットワーク接続先の登録
- 2. ユーザ証明書のインポート

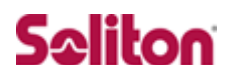

### 4-2 ワイヤレスネットワーク接続先の登録

ワイヤレスネットワーク接続先の登録を行います。

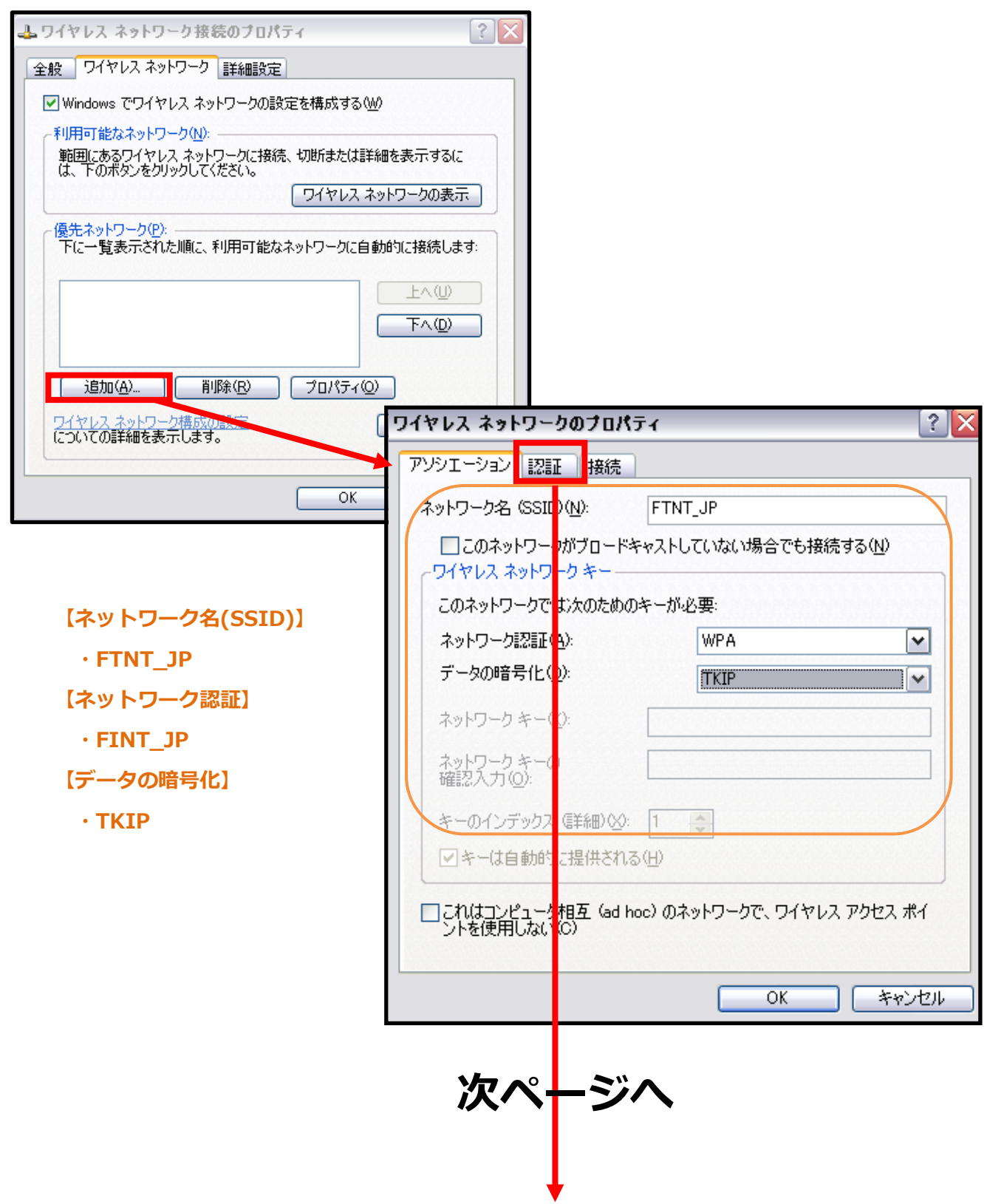

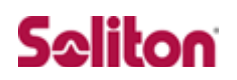

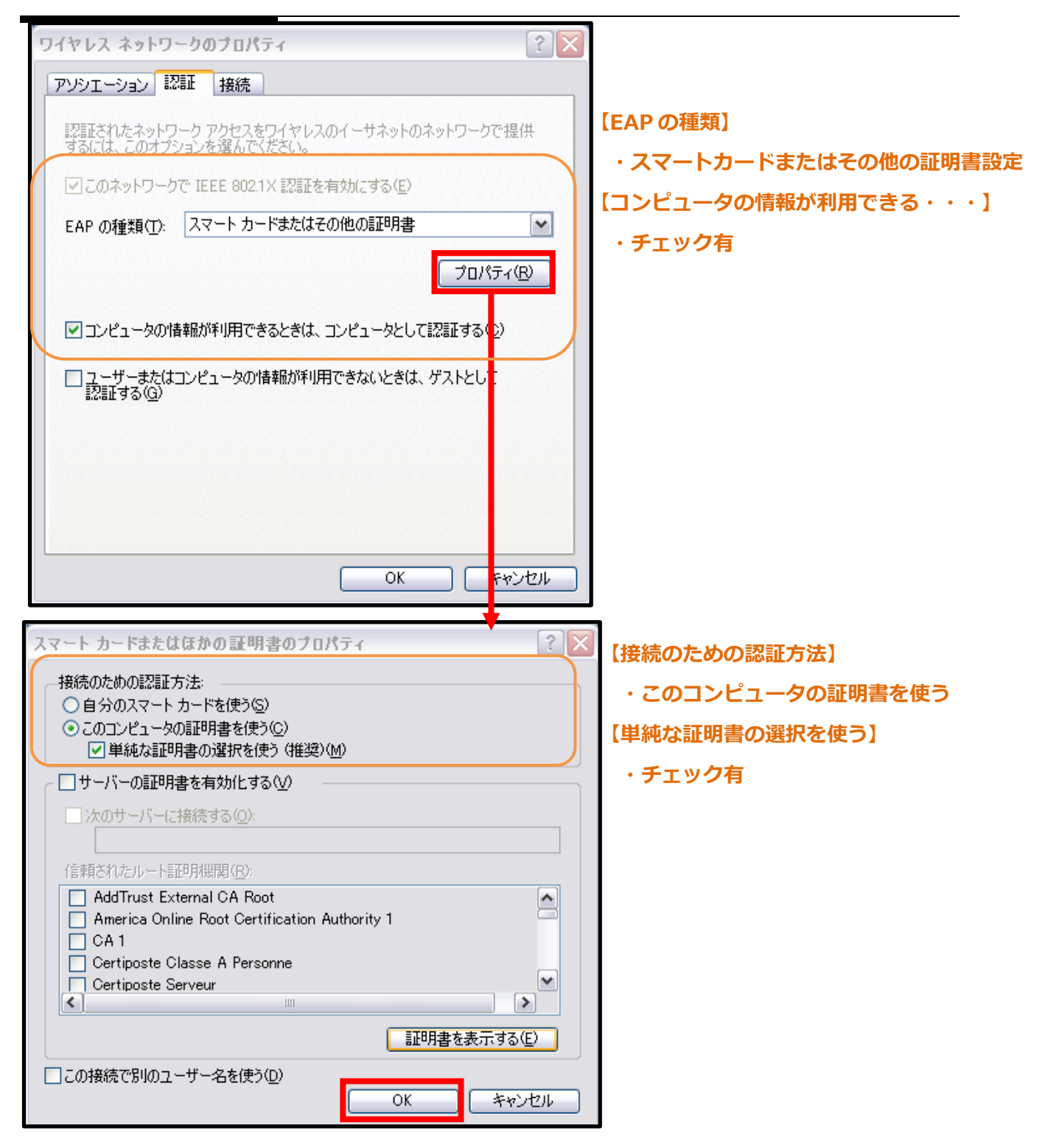

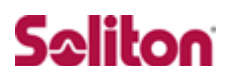

#### 4-3 ユーザー証明書のインポート

Net'Attest EPS からダウンロードしたユーザー証明書をインポートします。

本書では、デスクトップ上に保存されている 「soliton\_user\_0E.p12」 アイコンを ダブルクリックします。

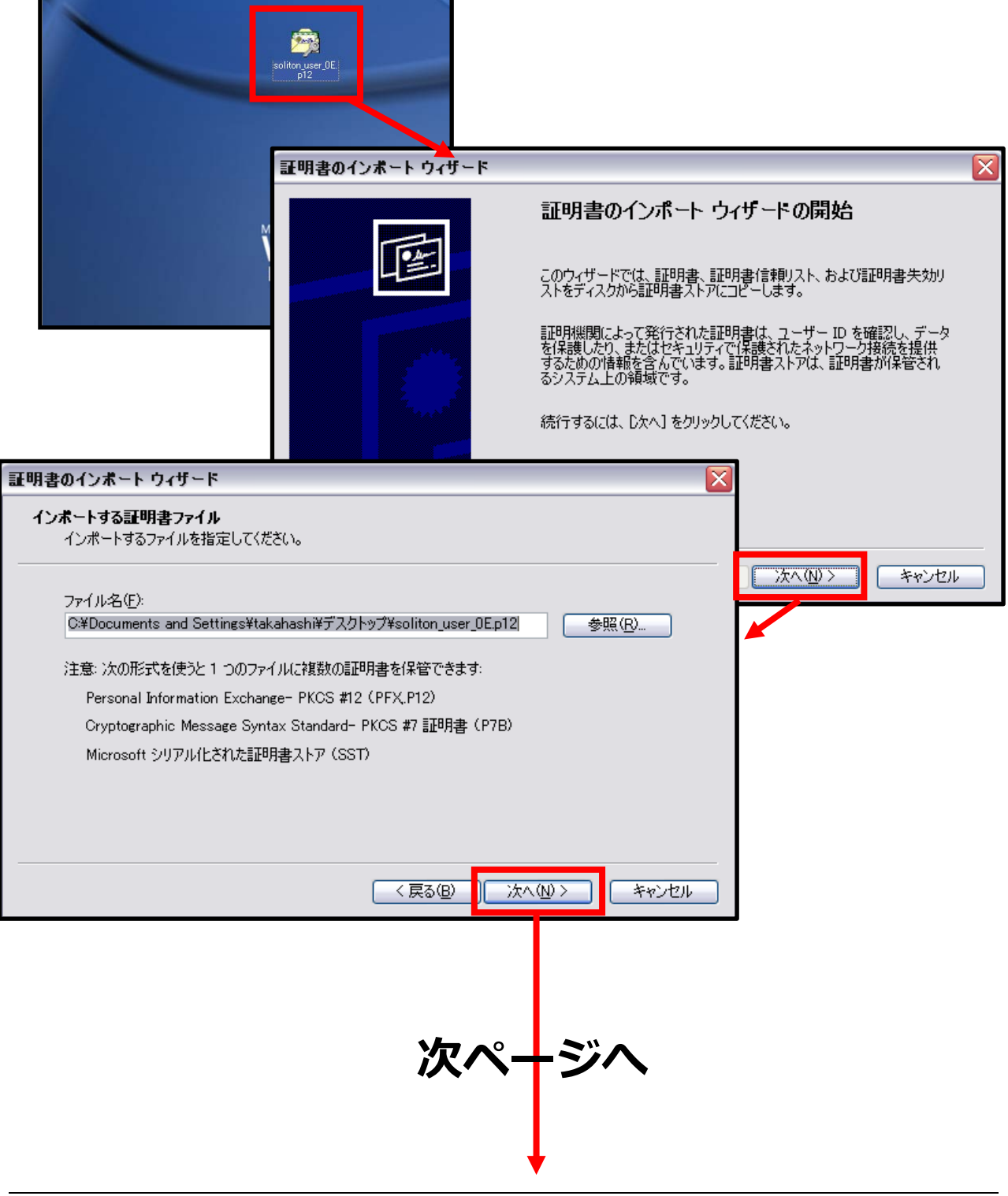

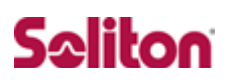

| r                                                                           |                               |
|-----------------------------------------------------------------------------|-------------------------------|
| 証明書のインボート ウィザード                                                             |                               |
| <b>パスワード</b><br>セキュリティを維持するために、秘密キーはパスワードで保護されていました。                        |                               |
| 秘密キーのパスワードを入力してください。<br>パスワード( <u>P</u> ):<br>[########                     |                               |
| □ 秘密キーの保護を強力にする(E)<br>このオブションを有効にすると、秘密キーがアプリケーションで使われるたび(                  | こ確認を求められます。                   |
| □このキーをエクスポート可能にする( <u>M</u> )<br>キーのバックアップやトランスポートを可能にします。                  |                               |
| <br>、戻る(B) 次/                                                               | ( <u>N) &gt; キャンセル</u>        |
|                                                                             | Net'Attest EPS にてユーザー証明書を発行した |
|                                                                             | 際に設定したパスワードを入力します。            |
|                                                                             | [パスワード]                       |
|                                                                             | password                      |
| 「証明書のインボート ウィザード                                                            |                               |
| 証明書ストア<br>証明書ストアは、証明書が保管されるシステム上の領域です。                                      |                               |
| Windows に証明書ストアを自動的に選択させるか、証明書の場所を指定するこ<br>● 証明書の種類に基づいて、自動的に証明書ストアを選択する(U) | とができます。                       |
| ○ 証明書をすべて次のストアに配置する(P)<br>■ 証明書まで、トマ・                                       |                               |
|                                                                             | 参照( <u>R</u> )                |
|                                                                             |                               |
|                                                                             |                               |
|                                                                             |                               |
| < 戻る(B) ) 次へ                                                                | (1)> キャンセル                    |
|                                                                             | 【証明書の種類に基づいて・・・】              |
|                                                                             | ・チェッ <b>ク</b> 有               |
|                                                                             |                               |
|                                                                             |                               |
| 次ペ <del>-</del>                                                             | -ジヘ                           |
|                                                                             |                               |
| - 23 -                                                                      | 2012/09/10                    |

### Seliton

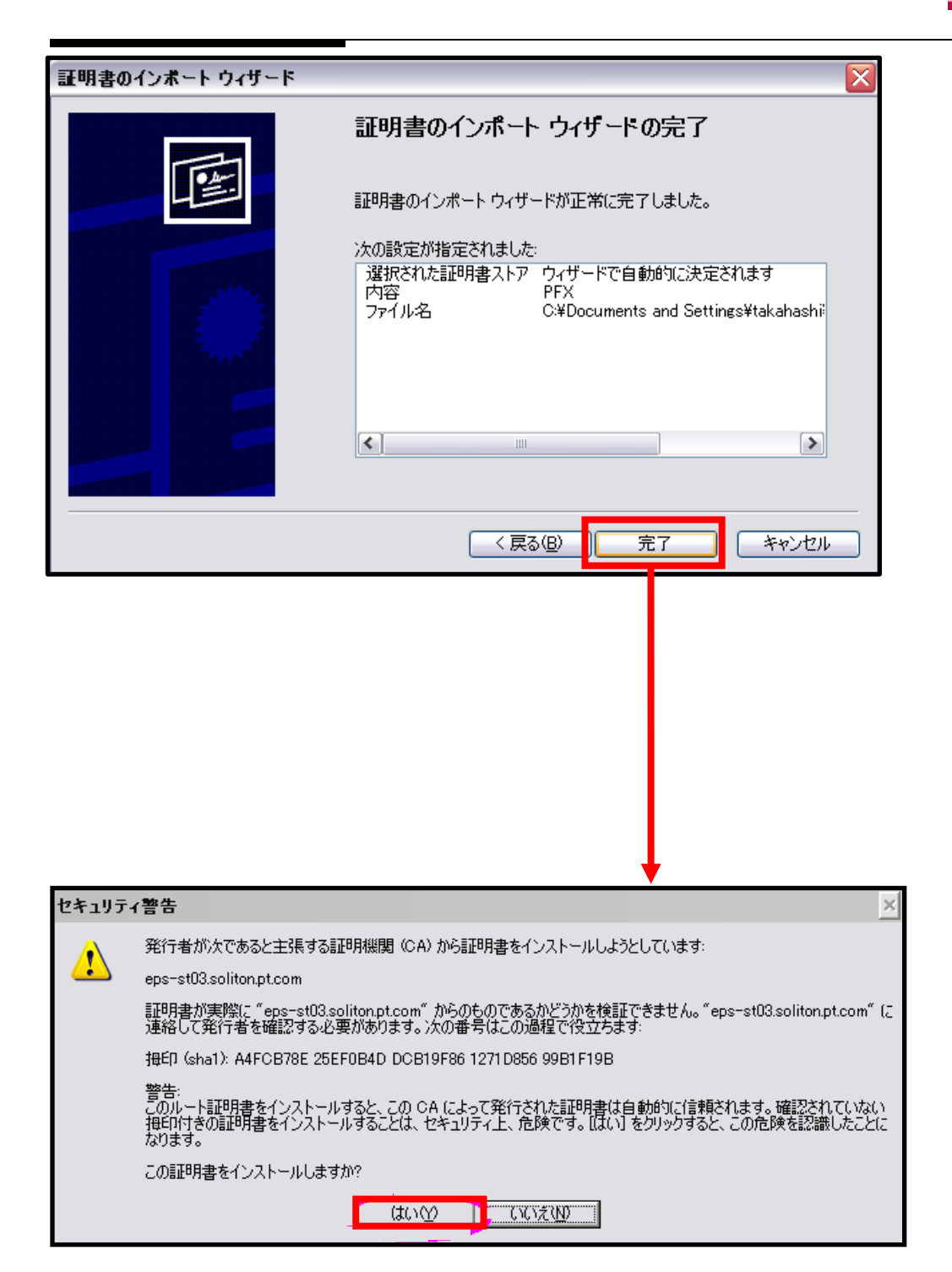

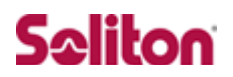

#### 4-4 インポートされたユーザー証明書の確認

Internet Explorer より、「ツール」→「インターネットオプション」→「コンテ ンツ」タブを開きます。

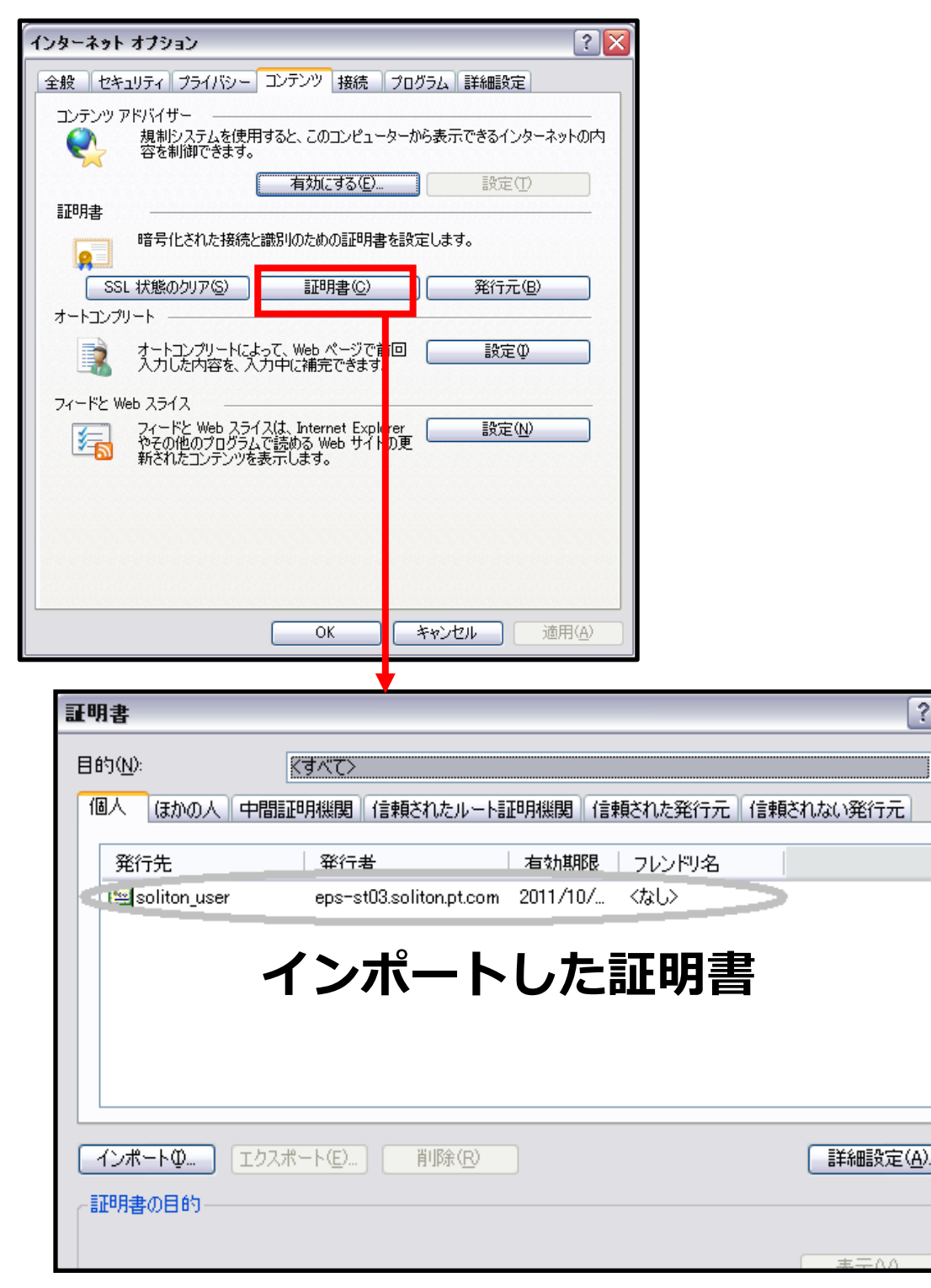

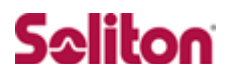

### 5 各機器 認証/接続ステイタス

#### 5-1 Net'Attest EPS 認証ステイタス

「RADIUS サーバ」→「RADIUS サーバ管理」→「認証ログ」→「表示」を選択 します。

下記のように、認証に成功したログを確認することができます。

| Not Attest EDC                               |                     |               |                                                                                                    |  |  |  |
|----------------------------------------------|---------------------|---------------|----------------------------------------------------------------------------------------------------|--|--|--|
| I VEL MILEST EF S                            |                     | _             | (●トッブページ) (●) 設定保存) (1) ログオフ)                                                                                                  |  |  |  |
| ■ eps-st03.soliton.pt.com                    | 🧼 認証ログの表示           |               |                                                                                                    |  |  |  |
| ● ンステム設定                                     | 日時                  | 種別            | Defauite 15° A                                                                                                    |  |  |  |
| <ul> <li>システム官理</li> <li>証明機関</li> </ul>     | Oct 12 11:22:07     | radiusd[2220] | Login OK: [soliton_user/ <via auth-type="EAP">] (from client FORTI60B port 0 cli 00-<br/>16-6F-60-7B-36)</via>                 |  |  |  |
| ■ DHCPサーバー<br>■ LDAPサーバー                     |                     | radiusd[2220] | Login OK. [soliton_user/ <via auth-type="EAP">] (from client FORTI60B port 0 cli 00-<br/>16-6F-60-3B-36 via TLS tunnel)</via>  |  |  |  |
| ■ RADIUSサーバー<br>■ お新ノ信止                      |                     | radiusd[2220] | Login OK: [soliton_user/ <via auth-type="EAP">] (from client FORTI60B port 0 cli 00-<br/>16-6F-60-3B-36)</via>                 |  |  |  |
| ■ RADIUSサーバー設定                               |                     | radiusd[2220] | Login OK: [soliton_user/ <via auth-type="EAP">] (from client FOR.TI60B port 0 cli 00-<br/>16-6F-60-3B-36 via TLS tunnel)</via> |  |  |  |
| ■ RADIUSサーバー管理<br>■ アカウンティング                 |                     | radiusd[2220] | Login OK: [soliton_user/ <via auth-type="EAP">] (from client FORTI60B port 0 cli 00-<br/>16-6F-60-3B-36)</via>                 |  |  |  |
| ■ 認証ログ                                       |                     | radiusd[2220] | Login OK. [soliton_user/ <via auth-type="EAP">] (from client FOR.TI60B port 0 cli 00-<br/>16-6F-60-3B-36 via TLS tunnel)</via> |  |  |  |
| ■ 設定<br>■ 表示                                 |                     |               |                                                                                                    |  |  |  |
| ■ メンテナンスと保存                                  |                     |               |                                                                                                    |  |  |  |
| <ul> <li>このション目4</li> <li>ライセンス</li> </ul>   |                     |               |                                                                                                    |  |  |  |
| ■ NAS/RADIUSクライアント<br>■ RADIUSプロファイルノグループ    |                     |               |                                                                                                    |  |  |  |
| ■ ユーザー                                       |                     |               |                                                                                                    |  |  |  |
| <                                            | [                   |               |                                                                                                    |  |  |  |
| Copyright © 2004-2010, Soliton Systems K.K., | All rights reserved | L             |                                                                                                    |  |  |  |

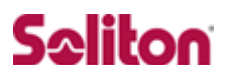

### 5-2 FortiGate/FortiAP 接続成功時ステイタス

「ワイアレスコントローラ」→「MONITOR」→「ワイアレスクライアント」を選 択します。

下記のように、接続に成功したクライアントの IP アドレスなどを確認することができます。

| FortiGate 80C                                                                                                    | FortiGate 80C |         |            |                               |             |                |
|----------------------------------------------------------------------------------------------------|---------------|---------|------------|-------------------------------|-------------|----------------|
| システム                                                                                                    |               |         |            |                               |             |                |
| ルータ                                                                                                    | T IP          | ▼ 物理 AP | ▼ パーチャル AP | ▼ バンド幅 Tx/Rx                  | ▼ 信号強度/ノイス  | ▼ 接続確立時間       |
| ファイアウォール                                                                                                    | 192.168.3.112 | SOLSOL  | FTNT_JP    | 1 Kbps                        | 50 dB       | 10/07/10 23:05 |
| UTM                                                                                                    |               |         |            |                               |             |                |
| VPN                                                                                                    |               |         |            |                               |             |                |
| ユーザ                                                                                                    |               |         |            |                               |             |                |
| エンドポイント                                                                                                    |               |         |            |                               |             |                |
| ワイアレスコントローラ                                                                                                    |               |         |            |                               |             |                |
| <ul> <li>● Configuration</li> <li>- = パーチャルAP</li> <li>- * AP Profile</li> <li>- * マネージド物理AP</li> <li>● Monitor</li> <li>● ワイアレスクライアント</li> <li>- * Rogue AP</li> </ul> |               |         |            |                               |             |                |
| ログ&リポート                                                                                                    |               |         | 1 / 1 🕨    | [ <u>カラム設定</u> ][ <u>すべての</u> | )フィルタをクリア ] |                |

以上

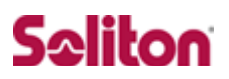

### 改訂履歴

| 日付        | 版   | 改訂内容                         |
|-----------|-----|------------------------------|
| 2010/12/3 | 1.0 | 本書作成                         |
| 2012/9/10 | 1.1 | RADIUS Port を TCP から UDP に修正 |
|           |     |                              |
|           |     |                              |
|           |     |                              |
|           |     |                              |
|           |     |                              |
|           |     |                              |
|           |     |                              |
|           |     |                              |
|           |     |                              |
|           |     |                              |
|           |     |                              |
|           |     |                              |
|           |     |                              |
|           |     |                              |
|           |     |                              |
|           |     |                              |
|           |     |                              |
|           |     |                              |
|           |     |                              |
|           |     |                              |
|           |     |                              |
|           |     |                              |
|           |     |                              |